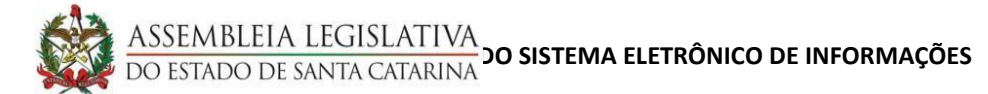

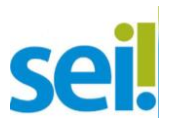

## PROCESSO DE NOMEAÇÃO NO SEI!

**ATENÇÃO:** Antes de começar o processo de Nomeação, oriente o servidor que será nomeado no gabinete para que acesse o *link* < https://portalsei.alesc.sc.gov.br/> e realize o seu cadastro como **Usuário Externo** do SEI. Ele receberá um e-mail com as instruções e os documentos exigidos para completar o cadastro!

| O QUE FAZER?                            | COMO FAZER?                              |  |  |  |  |
|-----------------------------------------|------------------------------------------|--|--|--|--|
| 1. Preencher dados do servidor no       | Acessar o SIGRH, cadastrar e gerar em    |  |  |  |  |
| SIGRH                                   | formato "pdf" o documento: Dados do      |  |  |  |  |
|                                         | servidor ( <b>ele será utilizado</b>     |  |  |  |  |
|                                         | posteriormente no SEI).                  |  |  |  |  |
| 2. Imprimir Declarações                 | Imprimir, ou baixar o arquivo no         |  |  |  |  |
|                                         | computador, as Declarações do SIGRH.     |  |  |  |  |
|                                         | O servidor a ser nomeado precisa         |  |  |  |  |
|                                         | preenchê-las e assiná-las fisicamente.   |  |  |  |  |
|                                         | (serão digitalizadas e anexadas          |  |  |  |  |
|                                         | posteriormente no SEI)                   |  |  |  |  |
| 3. Abrir o Processo no SEI              | Escolha o Tipo de Processo: Nomeação     |  |  |  |  |
|                                         | de Cargo em Comissão e preencha o        |  |  |  |  |
|                                         | cadastro na tela.                        |  |  |  |  |
| 4. Incluir Documentos – são 3 (três)    | a) Tipo de Documento: <b>Pedido de</b>   |  |  |  |  |
| documentos                              | nomeação em novo vínculo – preencha      |  |  |  |  |
|                                         | todas as informações;                    |  |  |  |  |
|                                         | b) Tipo de Documento: Externo –          |  |  |  |  |
|                                         | anexe o pdf do "Dados do Servidor" que   |  |  |  |  |
|                                         | você gerou no SIGRH;                     |  |  |  |  |
|                                         | c) Tipo de Documento: Externo –          |  |  |  |  |
|                                         | anexe os documentos pessoais             |  |  |  |  |
|                                         |                                          |  |  |  |  |
| 5. Enviar a Diretoria de Recursos       | Com tudo preenchido e anexado,           |  |  |  |  |
| Humanos – DRH                           | selecione icone "enviar processo" e      |  |  |  |  |
| * Oha - Cabinata nada daiyar a processo | A DBU confere e processo e develve para  |  |  |  |  |
| "aborto no unidado"                     | A DRH colliere o processo e devolve para |  |  |  |  |
|                                         | o gabinete com despacho de contendo e    |  |  |  |  |
|                                         | aguaruanuo para agenuar assinatura uo    |  |  |  |  |
| 6 Digitalizar as Declarações            | Na data marcada para o servidor Tomar    |  |  |  |  |
| nreenchidas e assinadas pelo servidor e | Posse o Gabinete anevará escolhendo o    |  |  |  |  |
| anexar no Processo do SEI               | Tino de Documento: <b>Externo</b> as     |  |  |  |  |
|                                         | Declarações que o servidor a ser         |  |  |  |  |
|                                         | nomeado preencheu e assinou.             |  |  |  |  |
| 7. Assinar o Termo de Posse             | A DRH fará o Termo de Posse e liberará a |  |  |  |  |
|                                         | assinatura de usuário externo. (será     |  |  |  |  |
|                                         | assinado eletronicamente)                |  |  |  |  |

Para ilustrar este "O QUE FAZER E COMO FAZER" criamos um passo a passo detalhando com as imagens na Tela para você acompanhar o processo caso deseje. Confira abaixo!

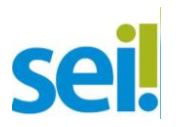

## PROCESSO DE NOMEAÇÃO NO SEI!

**ATENÇÃO:** Antes de começar o processo de Nomeação, oriente o servidor que será nomeado no gabinete para que acesse o *link* < https://portalsei.alesc.sc.gov.br/> e realize o seu cadastro como **Usuário Externo** do SEI. Ele receberá um e-mail com as instruções e os documentos exigidos para completar o cadastro!

## Pronto! Agora siga o passo a passo que elaboramos para você!

1. Em primeiro lugar, realize o cadastro do novo servidor no **SIGRH** e gere o documento: **Dados do Servidor** em formato **PDF.** Salve este arquivo em seu computador, ele será utilizado posteriormente. Em seguida, imprima os documentos de nomeação. Veja na tela abaixo os destaques:

| ASSEMBLEIA LEGISLATI                                            | IVA                     | Agrupamento Ge                                                    | ral do Poder Leg          | gislativo                         | STGDL              |
|-----------------------------------------------------------------|-------------------------|-------------------------------------------------------------------|---------------------------|-----------------------------------|--------------------|
| DO ESTADO DE SANTA CATAR                                        | ANI                     | ASSEMBLEIA LEGISLATIV                                             | A DO ESTADO DE SANT       |                                   |                    |
| Menu do sistema                                                 | LUIZ EDU/               | RDO DE SOUZA - 032.115.489                                        | -47 SIGRH01-PRD           | FLNSIGRH202106071417              | SA                 |
| (** <b>*</b>                                                    |                         | (1)                                                               | -                         | E                                 |                    |
| 🗄 Acesso 💟 A                                                    | juda 📥 Mensagens 💐      | Histórico de Acesso V Avisos                                      | Suporte - Manuai          | s Administrativos 🌾 Relatórios(0) |                    |
|                                                                 | USIMANTER               | COMISSIONADO PURO                                                 | EN UN NOVO VINCU          |                                   |                    |
|                                                                 |                         | Filtros de Pesqu                                                  | lisa                      |                                   |                    |
| Matrícula 01 PQ                                                 |                         |                                                                   |                           | <u>Relação de do</u>              | ocumentos de posse |
|                                                                 |                         |                                                                   |                           |                                   |                    |
| Recebido atraves da LC 421/2008                                 |                         |                                                                   |                           |                                   |                    |
| O Todos O Em digitação S Aguardand                              | lo nomeação 🛛 Apenas r  | omeados 🛛 Já empossados                                           |                           |                                   | Tabela de cargos   |
|                                                                 |                         |                                                                   |                           |                                   |                    |
| * Preenchimento obrigatório                                     |                         | Recuperar                                                         | histórico Novo Li         | istar Imprimir Imprimir Ca        | idastro Ajuda      |
|                                                                 |                         | Resultado                                                         |                           |                                   |                    |
| Data de início Matrícula                                        | Nome                    |                                                                   | Posse                     | Grupo ocupacional                 |                    |
| 10/06/2021                                                      |                         |                                                                   | Aguardando nomeação       | ALESC-SECRETARIO PARLAMENTA       | AR/COLEG-PL/GA     |
| 14/06/2021                                                      |                         |                                                                   | Aguardando nomeação       | ALESC-SECRETARIO PARLAMENTA       | AR/COLEG-PL/GAE    |
| 14/06/2021                                                      |                         |                                                                   | Aguardando nomeação       | ALESC-ATIVIDADES DE COMUNIO       | CACAO SOCIAL-PL    |
| 3 registros encontrados                                         |                         |                                                                   |                           |                                   |                    |
|                                                                 |                         |                                                                   |                           |                                   |                    |
| 4                                                               |                         |                                                                   |                           |                                   |                    |
|                                                                 |                         |                                                                   |                           |                                   |                    |
|                                                                 |                         |                                                                   |                           |                                   |                    |
|                                                                 |                         |                                                                   |                           | Salve em se                       | u                  |
|                                                                 | ////                    |                                                                   |                           | computador                        |                    |
|                                                                 |                         |                                                                   |                           |                                   |                    |
|                                                                 |                         |                                                                   |                           | (formato PDF)                     |                    |
|                                                                 |                         | ×                                                                 | _N                        | - A - A                           |                    |
| Informações Principais Documentos paração. Dados de publicação. | ra nomeação C Homologai | r nomeação 📫 Registrar Posse<br>r historico, 📫 Alterar Data Toíci | Ativar Usuário 🖒 Emit     | tir termo de posse CiGerar ato de | Anula              |
|                                                                 | Altera                  | Anterar Data Inici                                                | o Lyngustar niver opçao o | e recebimento Eybados pervidor    | K Exclu            |

2. Agora, faça seu login no SEI e clique em "Iniciar Processo", escolhendo o Tipo de processo: **Nomeação de Cargo em Comissão**, observe:

| ASSEMBLEIA LEGISLATIVA DO ESTADO DE S | ANTA CAT | ARINA            |                               |      |           |   |          |       |                    |
|---------------------------------------|----------|------------------|-------------------------------|------|-----------|---|----------|-------|--------------------|
| sei.                                  |          |                  |                               | Menu | Pesquisar | Q | GP-GTSEI | ) 🏼 🖗 | <mark>። ×</mark> ወ |
| Pesquisar no Menu (Alt + m)           | - A      | Iniciar Processo |                               |      |           |   |          |       |                    |
| O Acompanhamento Especial             |          |                  |                               |      |           |   |          |       |                    |
| Base de Conhecimento                  |          |                  |                               |      |           |   |          |       |                    |
| Blocos                                | •        |                  | Escolha o Tipo do Processo: 😑 |      |           |   |          |       |                    |
| Contatos                              |          |                  | Nomeação                      |      |           |   |          |       |                    |
| Controle de Processos                 |          |                  | Nomeação de Cargo em Comissão |      |           |   |          |       |                    |
| ∠ Estatísticas                        | •        |                  | Nomeação em Cargo Efetivo     |      |           |   |          |       |                    |
| ★ Favoritos                           |          |                  | noncação em cargo Eleivo      |      |           |   |          |       |                    |
| 👷 Grupos                              | •        |                  |                               |      |           |   |          |       |                    |
| Iniciar Processo                      |          |                  |                               |      |           |   |          |       |                    |

3. Assim que você clicar, a próxima tela que abrirá exige que você preencha os campos, então veja na imagem como proceder e não esqueça de **salvar**!

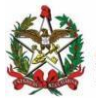

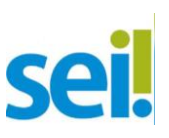

| ASSEMBLEIA LEGISLATIVA DO ESTADO DE SANTA CATARINA |                                                 |                        |
|----------------------------------------------------|-------------------------------------------------|------------------------|
| sei.                                               | Menu Pesquisar                                  | 🔎 🛛 GP-GTSEI 🗮 🕛 💄 🗙 🕛 |
| Pesquisar no Menu (Alt + m)                        | Iniciar Processo                                | •                      |
| Acompanhamento Especial                            |                                                 | Salvar                 |
| Base de Conhecimento                               | Tipo do Processo:                               |                        |
| 🛗 Blocos 👻                                         | Nomeação de Cargo em Comissão                   | ~                      |
| E Contatos                                         | Especificação:                                  |                        |
| E Controle de Processos                            | Nomeação do Servidor [Fulano de Tal]            |                        |
| 🗠 Estatísticas 🔹                                   | Classificação por Ass <u>u</u> ntos:            |                        |
| ★ Favoritos                                        | 02.07.05.01 - Nomeação para cargo em comissão   | <u>ک</u> م             |
| 🐏 Grupos 🗸 👻                                       |                                                 | . + +                  |
| Iniciar Processo                                   | Interessados:                                   |                        |
| Warcadores                                         | GAB DEP (NOME DO(A) DEPUTADO(A)                 |                        |
| Q Pesquisa                                         |                                                 | · 🔎 📄 🛛                |
| Pontos de Controle                                 |                                                 | · · ·                  |
| II Processos Sobrestados                           | Observações desta unidade:                      |                        |
| Retorno Programado                                 |                                                 | v                      |
| E Textos Padrão                                    | Nível de Acesso                                 |                        |
| Painel de Controle                                 | Sigiloso O Público                              |                        |
| Controle de Prazos                                 | Hipótese Legal:                                 |                        |
|                                                    | Inform. Pessoal (Art. 31 da Lei nº 12.527/2011) | ¥                      |

4. Com o cadastro do processo salvo, gere um documento escolhendo o Tipo de Documento: **Pedido de nomeação em novo vínculo,** observe a opção na imagem:

| ASSEMBLEIA LEGISLATIVA DO ESTADO DE SANTA CATARINA |                 |                    |                  |       |         |    |              |
|----------------------------------------------------|-----------------|--------------------|------------------|-------|---------|----|--------------|
| sei.                                               |                 | Menu               | Pesquisar        | ,О GF | P-GTSEI | ≣• | <b>ა ჯ</b> ტ |
| 21.0.000001389-4 ∽                                 | Gerar Documento | D                  |                  |       |         |    |              |
| Q Consultar Andamento                              |                 |                    |                  |       |         |    |              |
|                                                    |                 | Escolha o Tipo     | do Documento: 😑  |       |         |    |              |
|                                                    |                 | Pedido de Nomeação | 0                |       |         |    |              |
|                                                    |                 | Pedido de Nomeação | em Novo Vínculo  |       |         |    |              |
|                                                    |                 | Pedido de nomeação | no mesmo vínculo |       |         |    |              |
|                                                    |                 |                    |                  |       |         |    |              |
|                                                    | 1               |                    |                  |       |         |    |              |

5. Quando você selecionar o tipo de documento indicado, a próxima tela que abrirá exige que você preencha os campos em branco, então siga os passos conforme o exposto:

Atenção: Lembre-se de salvar assim que você finalizar o cadastro deste documento!

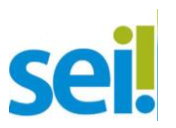

| ei.                 | Menu Pesquisa.                                                  | D GP-GTSEI   |
|---------------------|-----------------------------------------------------------------|--------------|
| 21.0.000001389-4 💁  | Pedido de Nomeação em Novo Vínculo                              |              |
| Consultar Andamento | Texto Inicial     Occurrento Modelo     Texto Padrão     Nenhum |              |
|                     | Descrição:                                                      |              |
|                     | Nomeação do Servidor (Fulano de Tal)                            |              |
|                     | Interessados:                                                   |              |
|                     | GAB DEP (NOME DO(A) DEPUTADO(A)                                 |              |
|                     |                                                                 | · / / ·      |
|                     | Destinatários                                                   |              |
|                     | DG - DIRETORIA DE RECURSOS HUMANOS (DG-DRH)                     | A 🔎 💦 🚺      |
|                     |                                                                 | . <b>+</b> + |
|                     | Classificação por Ass <u>u</u> ntos:                            |              |
|                     |                                                                 | · 2 I        |
|                     |                                                                 | - <b>+</b>   |
|                     | Observações desta unidade:                                      |              |
|                     |                                                                 | *            |
|                     | Nível de Acesso                                                 |              |
|                     | Siglioso Público                                                |              |
|                     | Inform. Pessoal (Art. 31 da Lei nº 12.527/2011)                 | ~            |

6. Assim que você salvar o Pedido de Nomeação em Novo Vínculo uma nova janela será aberta para preenchimento do documento, então, preencha os campos abertos existentes no modelo em tela, **sem realizar outras alterações no conteúdo** do documento. Observe:

Ah, **um lembrete**: é um *pop-up*; por isso, você deve desbloquear os *pop-ups* no seu navegador, caso contrário você não conseguirá realizar o procedimento. Caso a tela não abra automaticamente, é só você clicar em "editar conteúdo" no ícone destacado:

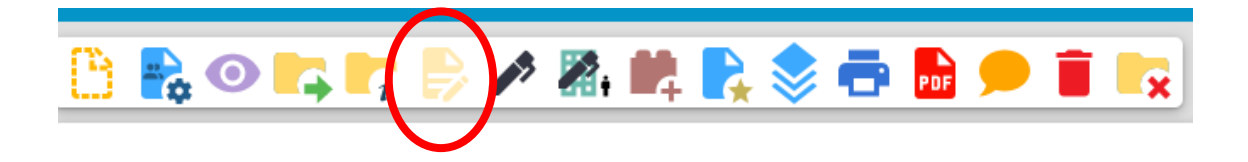

**Uma dica:** Substitua o "XXX" do nº do Ofício, pelo número que o SEI gerou para este documento, veja onde encontrá-lo:

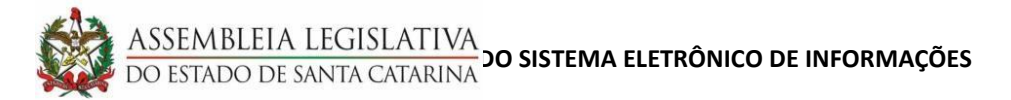

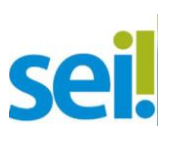

| ASSEMBLEIA LEGISLATIVA DO ESTADO DE SANTA CATARINA |                                                                                                    |       |               |
|----------------------------------------------------|----------------------------------------------------------------------------------------------------|-------|---------------|
| SOL                                                | 🕒 SEI/ALESC - 0004316 - Pedido de Nomeação em Novo Vínculo - Pessoal — Microsoft Edge 🦳 🗧 🛛                                                           | ı ×   | ×Ф            |
| JCI.                                               | Attps://sei.alesc.sc.gov.br/sei/controlador.php?acao=editor_montar&id_procedimento=5682&id_documento=5721&infra_sistema=100000                        | I G   | L             |
| = 21.0.000001389-4 •••                             |                                                                                                    |       |               |
| Pedido de Nomeação em Novo Vincul 10004316         |                                                                                                    |       |               |
| Q Consultar Andamento                              |                                                                                                    |       |               |
|                                                    | ASSEMBLEIA LEGISLATIVA<br>Do estado de santa catarina                                                                                                 | S     | * •<br>•<br>• |
|                                                    | OFÍCIO INTERN Nº 4316/2021/G -GTSEI Florianópolis, 10 de junho de                                                                                     | 2021. |               |
|                                                    | Ao Senhor                                                                                                    |       |               |
|                                                    | Diretor de Recursos Humanos                                                                                                    |       |               |
|                                                    | Assunto: Pedido de Nomeação em Novo Vinculo                                                                                                    |       |               |
|                                                    | Senhor Diretor,                                                                                                    |       |               |
|                                                    | Solicito as devidas providências dessa Diretoria para que seja(m) realizada(s) a(s) nomeação(ões) no(s) car<br>comissionado(s) abaixo relacionado(s): | JO(S) | •             |

7. Com o Pedido de Nomeação em Novo Vínculo pronto e salvo é o momento do(a) Deputado(a) assinar o que você preencheu! Então peça ao (a) Deputado(a) que assine este documento.

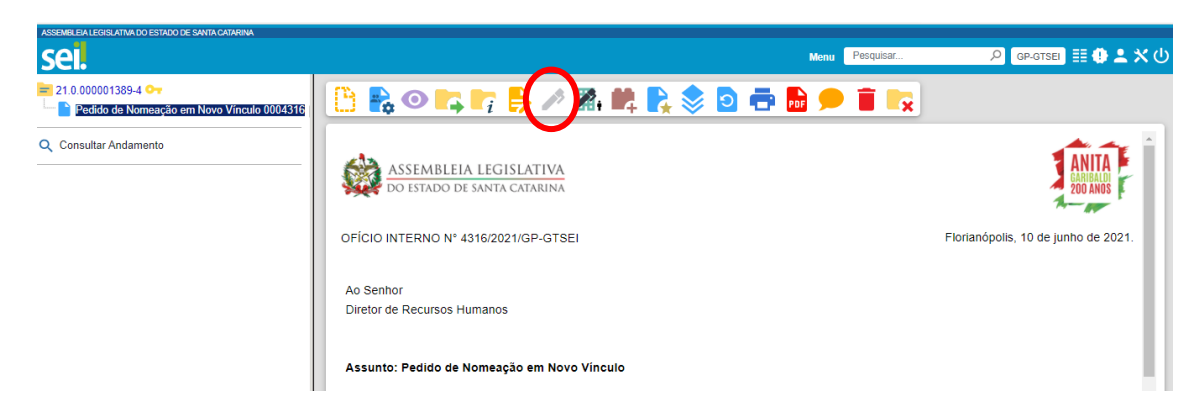

Atenção: Para a assinatura, o(a) Deputado(a) deve estar logado no SEI com seu login e senha, para poder preencher os campos: nome, cargo/função, inserir a senha e depois clicar em: Assinar. Observe abaixo como a "caixa para assinatura" abrirá na tela do computador ou celular do(a) deputado(a):

| ASSEMBLEIA LEGISLATIVA DO ESTADO DE SANTA CATARINA |                 |                                      |                                                       | ľ |
|----------------------------------------------------|-----------------|--------------------------------------|-------------------------------------------------------|---|
| sel.                                               |                 | Ме                                   | Pesquisar 🔎 GP-GTSEI 🧮 🤀 L 🗙 🖑                        |   |
| n 21.0.00001389-4 😋                                | <u> </u>        | ) O 📭 📭 🖹 🖊 X, 🗰 💦 📚 🖻 🖶 🕽           |                                                       |   |
| Consultar Andamento                                |                 | Assinatura de Documento              | ANITA                                                 |   |
|                                                    | OFÍCIO          | Assinante:<br>NOME DO(A) DEPUTADO(A) | Florianópolis, 10 de junho de 2021.                   |   |
|                                                    | Ao Se<br>Direto | Cargo / <u>F</u> unção:              |                                                       |   |
|                                                    | Assu            | Senha ou Certificado Digital         | (s) a(s) nomeacão(ões) no(s) cargo(s) comissionado(s) |   |
|                                                    | abaixe          |                                      | · · · · · · · · · · · · · · · · · · ·                 |   |

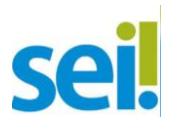

8. Nesta etapa, é hora de anexar no processo o arquivo em "**pdf**" que você gerou no **SIGRH**: **Dados do Servidor.** Basta incluir um documento, encolhendo o Tipo: **Externo**, veja a opção que estamos nos referindo na tela abaixo:

| ASSEMBLEIA LEGISLATIVA DO ESTADO DE SANTA CATARINA                                                    |                 |                                         |                 |            |                  |
|----------------------------------------------------------------------------------------------------|-----------------|-----------------------------------------|-----------------|------------|------------------|
| sei.                                                                                                  |                 | Menu                                    | Pesquisar       | P GP-GTSEI | ≣ <b>⊕ ≗ ×</b> ⊍ |
| 21.0.000001389-4      2     Pedido de Nomeação em Novo Víncul-     Pedido de Nomeação em Novo Víncul- | Gerar Documento | þ                                       |                 |            |                  |
| Q Consultar Andamento                                                                                 |                 | Escolha o Tipo (<br>Externo)<br>Externo | do Documento: Đ |            |                  |

9. Quando você clicar na opção indicada, a próxima tela que abrirá, exige que você preencha os campos em branco, então, **inclua os dados**, coloque a **"data"** e anexe o **"pdf**" conforme as orientações da imagem a seguir:

| ASSEMBLEM LEGISLATIVA DO ESTADO DE SANTA CATARINA |                                                                 |                     |          |                     |                                                                                                    |
|---------------------------------------------------|-----------------------------------------------------------------|---------------------|----------|---------------------|----------------------------------------------------------------------------------------------------|
| sei.                                              |                                                                 |                     |          | Menu Pesquisar.     | . 🤉 🖗 🔍 🖓 🔍                                                                                                    |
| 21.0.000001389-4 0-7                              | Dados Cadastrais                                                |                     | ·        | Ē                   |                                                                                                    |
| 🔤 🎦 Pedido de Nomeação em Novo Vincul-            | Número: Nome na Árvore:                                         |                     |          |                     |                                                                                                    |
| 0.0000                                            | Do(a) Servidor(a)                                               |                     |          |                     |                                                                                                    |
|                                                   | Remeterte:                                                      |                     |          |                     |                                                                                                    |
|                                                   | Interessarios:                                                  |                     |          |                     |                                                                                                    |
|                                                   | GAB DEP [NOME DO(A) DEPUTADO(A)                                 |                     | 7        |                     |                                                                                                    |
|                                                   |                                                                 |                     |          |                     | 🔉 🔎 🖹 🚺                                                                                                    |
|                                                   |                                                                 |                     |          |                     | - + +                                                                                                    |
|                                                   | Classificação por Assuntos:                                     |                     |          |                     |                                                                                                    |
|                                                   |                                                                 |                     | 7        |                     |                                                                                                    |
|                                                   |                                                                 |                     |          |                     | <ul> <li>↓</li> <li>↓</li></ul> |
|                                                   | Observações desta unidade:                                      |                     |          |                     |                                                                                                    |
|                                                   |                                                                 |                     |          |                     | *<br>*                                                                                                    |
|                                                   | Nível de Acesso                                                 |                     |          |                     |                                                                                                    |
|                                                   | Sigiloso                                                        | Restrito            |          | Público             |                                                                                                    |
|                                                   | Hipótese Legal:                                                 |                     |          |                     |                                                                                                    |
|                                                   | Inform. Pessoal (Art. 31 da Lei nº 12.527/2011)                 |                     |          | ~                   |                                                                                                    |
|                                                   | Anexar Arquivo:<br>Escoher Arquivo) DADOS DO SERVIDOR SIGRH paf |                     |          | Lista de Anexos     | (1 registro):                                                                                                    |
|                                                   | Nome                                                            | Data                | Tamanho  | Usuário Unidade Aci | ões 🖉                                                                                                    |
|                                                   | DADOS DO SERVIDOR SIGRH off                                     | 10/08/2021 10:20:28 | 28.49 Kb | C589221 GP-GTSEI    |                                                                                                    |

**Observação:** Esse documento não será assinado! Inclusive, como ele é um documento externo que está sendo anexado, o SEI não permite que ele seja assinado.

10. Agora, com os dados inclusos, é o momento de incluir mais um documento do tipo: **Externo** para poder anexar os documentos pessoais do servidor a ser nomeado, confira a lista abaixo:

**ATENÇÃO: Digitalize todos os documentos em um único arquivo**, salve em seu computador e depois inclua como documento externo uma única vez, veja na imagem a seguir.

- a) Cópia do CPF;
- b) Cópia da Cédula de Identidade;

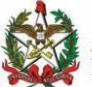

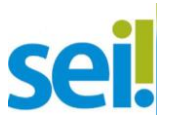

- c) Cópia do Título de Eleitor e declaração de quitação eleitoral emitida no site do TRE;
- d) Cópia das páginas de foto e data de emissão da Carteira de Trabalho;
- e) Cópia do PIS/PASEP;
- f) Cópia do Certificado de Reservista desobrigados os que tenham completado ou completem 46 anos de idade no ano civil em curso;
- g) Cópia do comprovante de escolaridade;
- h) Cópia do comprovante de residência;
- i) Cópia da Certidão de casamento e de nascimento dos filhos, quando forem dependentes; cópia do RG e CPF do cônjuge; e cópia do CPF dos filhos (se dependentes);
- j) Atestado médico admissional expedido em data não anterior a trinta dias da nomeação - não exigido do servidor público estadual e em atividade, que deverá apresentar declaração do órgão a que se vincula informando estas condições (pode ser Cópia Digitalizada, mas o original precisa ser entregue posteriormente no DRH);

| EMBLEIA LEGISLATIVA DO ESTADO DE SANTA CATARINA |                                             |                                 |          |           |                |         |                         |                       |
|-------------------------------------------------|---------------------------------------------|---------------------------------|----------|-----------|----------------|---------|-------------------------|-----------------------|
| el.                                             |                                             |                                 |          |           |                | Menu    | Pesquisar               | 🔎 💷 GP-GTSEI 📰 🕛 2    |
| 21.0.000001389-4 😋                              | Tipo do Documento:                          |                                 |          | Data do   | Documento:     |         |                         |                       |
| Pedido de Nomeação em Novo Víncul               | Documentação                                |                                 | ~        |           |                | <b></b> |                         |                       |
| Dados Cadastrais Do(a) Servidor(a) (0           | Número:                                     | Nome na Árvore:                 |          |           |                |         |                         |                       |
|                                                 |                                             | Documentos Pessoais do Servidor |          |           |                |         |                         |                       |
| Consultar Andamento                             | Formato                                     |                                 |          | Tipo de l | Conferência:   |         |                         |                       |
|                                                 | Nato-digital                                | ?                               |          | Decum     | eta original   |         | ~                       |                       |
|                                                 | <ul> <li>Digitalizado nesta Unid</li> </ul> | ade                             |          |           |                |         |                         |                       |
|                                                 | Permetente:                                 |                                 |          | Para      | arquivamento ? |         |                         |                       |
|                                                 |                                             |                                 |          |           |                |         |                         | P \blacktriangleright |
|                                                 | Interessados:                               |                                 |          |           |                |         |                         |                       |
|                                                 | GAB DEP (NOME DO(A) DEPUT                   | TADO(A)                         |          | 1         |                |         |                         |                       |
|                                                 |                                             |                                 |          | )         |                |         | *                       | P 🖹 🖬                 |
|                                                 |                                             |                                 |          |           |                |         | -                       | <b>+</b> +            |
|                                                 | Classificação por Assuntos:                 |                                 |          |           |                |         |                         |                       |
|                                                 |                                             |                                 |          | 1         |                |         |                         |                       |
|                                                 |                                             |                                 |          | ,         |                |         | *                       | ,P I                  |
|                                                 |                                             |                                 |          |           |                |         | -                       | ++                    |
|                                                 | Observações desta unidade:                  |                                 |          |           |                |         |                         |                       |
|                                                 |                                             |                                 |          |           |                |         | *                       |                       |
|                                                 |                                             |                                 |          |           |                |         | v                       |                       |
|                                                 | Nível de Acesso                             |                                 |          |           |                |         |                         |                       |
|                                                 | 0                                           | Sigiloso                        | Restrito |           | Público        |         |                         |                       |
|                                                 | Hipótese Legal:                             |                                 | 0        |           | 0              |         |                         |                       |
|                                                 | Inform. Pessoal (Art. 3                     | 31 da Lei nº 12.527/2011)       |          |           |                |         | ~                       |                       |
|                                                 |                                             |                                 |          |           |                |         |                         |                       |
|                                                 |                                             |                                 |          |           |                |         |                         |                       |
|                                                 | Anexar Arquivo:                             |                                 |          |           |                |         |                         |                       |
|                                                 | Escolher Arquivo DOCUMENTOS                 | PESSOAIS DO SERVIDOR.pdf        |          |           |                |         |                         |                       |
|                                                 |                                             |                                 |          |           |                | Lista d | de Anexos (1 registro): |                       |
|                                                 |                                             | Nome                            | Data     | Tamanho   | Usuário        | Unidade | Ações                   |                       |
|                                                 |                                             |                                 |          |           |                |         | _                       |                       |

Não esqueça de colocar a data no campo destinado e em seguida, salve este cadastro! Todos estes documentos serão conferidos pela Diretoria de Recursos Humanos posteriormente.

Veja na tela a seguir como está a árvore do seu processo, destacado no círculo, que neste momento precisa ser enviada para Diretoria de Recursos Humanos:

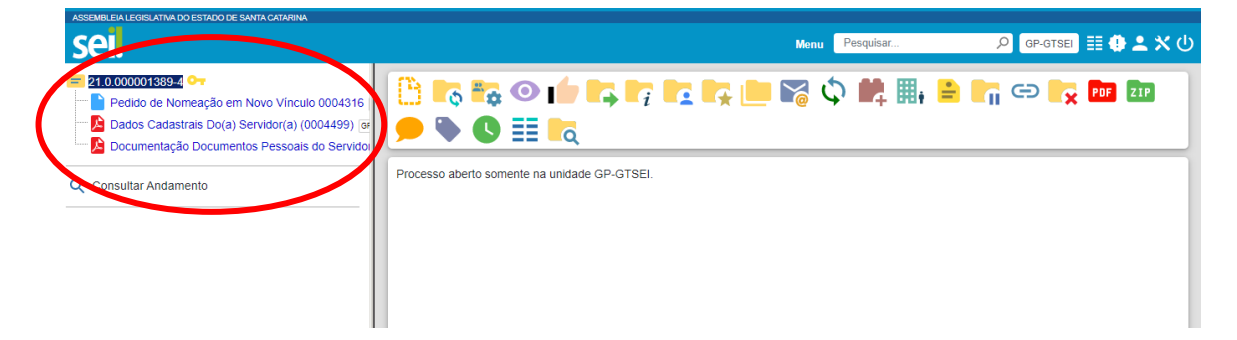

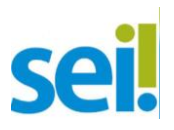

## 11. Anexe as **Declarações** que o servidor preencheu e assinou fisicamente.

**Lembre-se**: Digitalize em um único arquivo para poder anexar no SEI! Escolha o documento do Tipo: **Externo** e confira na imagem a seguir como cadastrar:

| sei.                                                                                                    |                                                                                                    |   |                                            | N       | enu Pesquisar         |           | , ор. атавы 🔠 🔮 💄 🛠 🖒 |
|----------------------------------------------------------------------------------------------------|----------------------------------------------------------------------------------------------------|---|--------------------------------------------|---------|-----------------------|-----------|-----------------------|
| <ul> <li>21.0.000001389-4 O-</li> <li>Pedido de Nomeação em Novo Víncul-</li> <li>Dados Cadastrais Do(a) Servidor(a) (0</li> </ul> | Tipo do Documento:<br>Destanções<br>Nameo:                                                                                                 | • | Data do Documento:                         |         |                       |           |                       |
| Concurrentação Documentos Pessoais     Decumentação Documentos Pessoais     Decumentos Pessoais     Consultar Andamento            | Cours Servidor(s)                                                                                                    |   | Tipo de Conferência:<br>Documento original |         |                       | •         |                       |
|                                                                                                    | Interestantia<br>Interestantia<br>Interestantia<br>Interestantia<br>Case DEP INDIRE DO(A) DEPUTADO(A)<br>Case DEP INDIRE DO(A) DEPUTADO(A) |   | Para arquivamento ?                        |         |                       |           | ۹ م                   |
|                                                                                                    | Classificação por Assyntos:                                                                                                    |   |                                            |         |                       | 4<br>¥    | ₽₿∎<br>↑∔             |
|                                                                                                    | 02 27 05 01 - Nomarjão para cargo em comissão<br>02 27 05 04 - Nomarjão para cargo eleivo<br>Observações desta unidade                     |   |                                            |         |                       | *         | ₽ <b>1</b><br>↑ ↓     |
|                                                                                                    | Nivel de Acesso<br>Siglisso<br>Hipótese Legal:<br>Inform Pessoai (An 31 de Lei nº 12 827/2011)                                             |   | O Público                                  |         | ~                     | Ŧ         |                       |
|                                                                                                    | Anator Arquivo<br>(Escolher Arquivo) DECLARAÇÕES DO SERVIDOR FULANO DE TAL pat                                                             |   |                                            |         | Lista de Anexos (1 re | egistro): |                       |
| •                                                                                                    | Nome Data                                                                                                    |   | Tamanho Usuário                            | Unidade | Ações                 |           | <ul> <li>.</li> </ul> |

12. Com as Declarações anexadas ao processo, é o momento de você enviar o processo à DRH, e agora você não precisa deixar o processo aberto em sua unidade, sua tarefa acaba aqui!

Confira a imagem para ver como está a árvore do seu processo e como enviá-lo mais uma vez:

| ASSEMBLE I CONSLATIVA DO ESTACO TO SANTA CATARINA                                                                                                    |                                                                                                    | Menu | Pesquisar                         | D G    | P-GTSEI     | ≡ 0         | • <b>•</b> ו | ს |
|----------------------------------------------------------------------------------------------------|----------------------------------------------------------------------------------------------------|------|-----------------------------------|--------|-------------|-------------|--------------|---|
| <ul> <li>21.0 00000188924</li> <li>Pedido de Nomeação em Novo Vinculi</li> <li>Dados Cadastrais Do(a) Servidor(a) (0</li> <li>Documentação Documentos Pessoais</li> <li>Despacho 0004636 (ap-orse)</li> <li>Declarações Do(a) Servidor(a) (000/6)</li> <li>Consultar Andamento</li> </ul> | Enviar Processo<br>Processos:<br>21.0.000001389-4 - Nomeação de Cargo em Comissão<br>Unidades:<br>DG-DRH - DG - DIRETORIA DE RECURSOS HUMANOS                             | Mc   | bstrar unidades por onde tramitou | *<br>* | р<br>2<br>2 | ب<br>ب<br>۲ | Enviar       |   |
|                                                                                                    | Manter processo aberto na unidade atual         Remover anotação         Enviar e-mail de notificação         Retorno Programado         Data certa         Prazo em dias |      |                                   |        |             |             |              |   |

13. A Diretoria de Recursos Humanos fará a análise de todo o processo, agendará a assinatura eletrônica do Termo de Posse e disponibilizará o Termo para assinatura (de usuário externo) do servidor a ser empossado. A DRH avisará o gabinete da referida disponibilização!

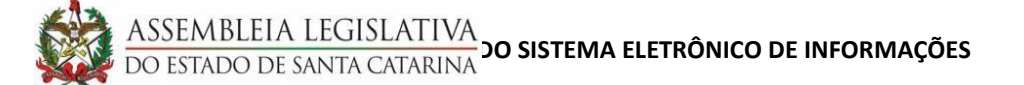

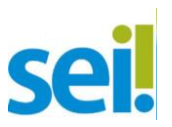

Na data agendada, o(a) servidor a ser empossado(a), precisa ir **pessoalmente à DRH** para **assinar eletronicamente** o seu Termo de Posse, a partir do computador da Diretoria de Recursos Humanos.

Na sequência da assinatura, a DRH encaminhará o(a) servidor(a) para os procedimentos internos, como cadastro, login e senha, entre outros.